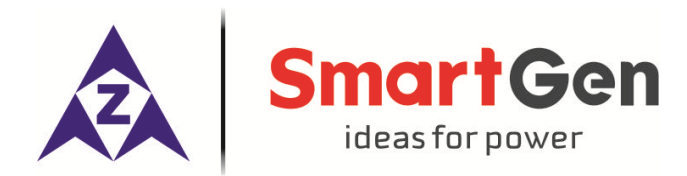

# HMC4000RM REMOTE MONITORING CONTROLLER USER MANUAL

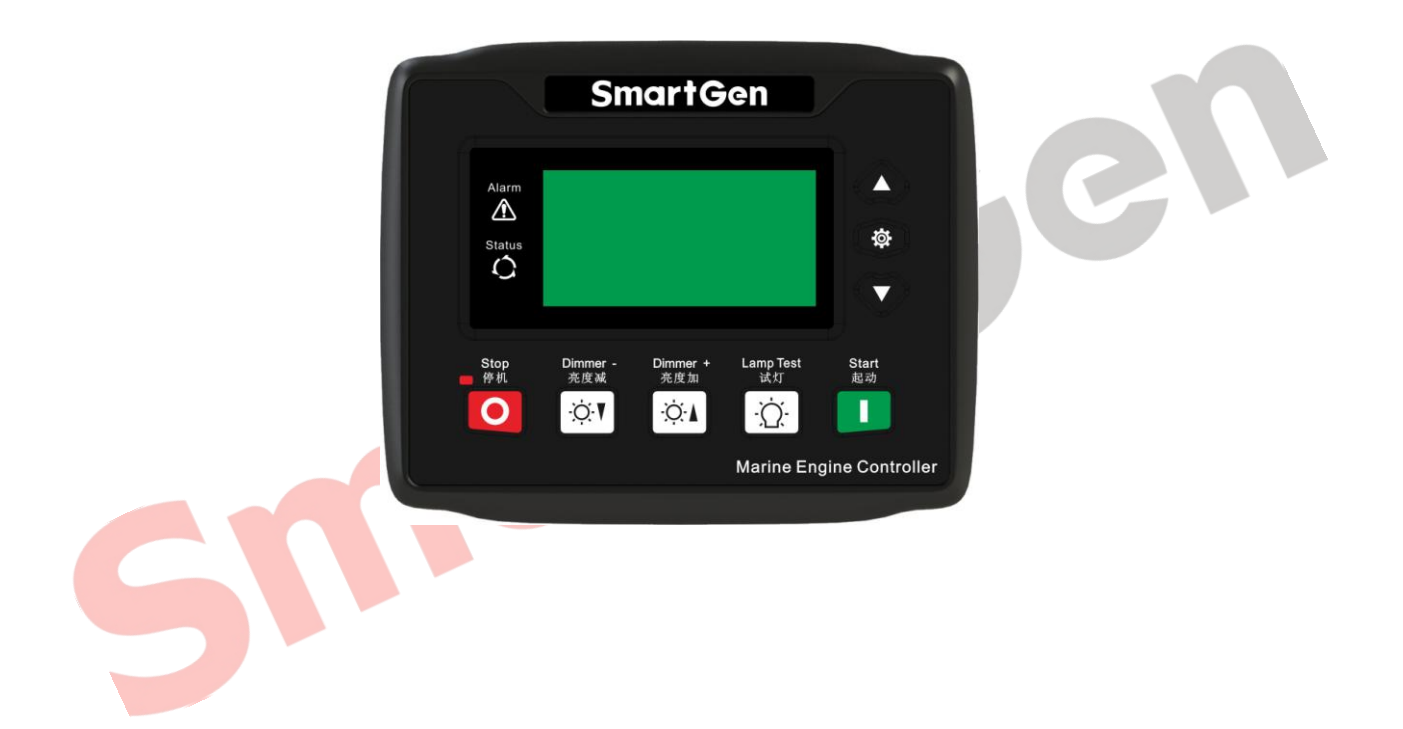

## SMARTGEN (ZHENGZHOU) TECHNOLOGY CO., LTD.

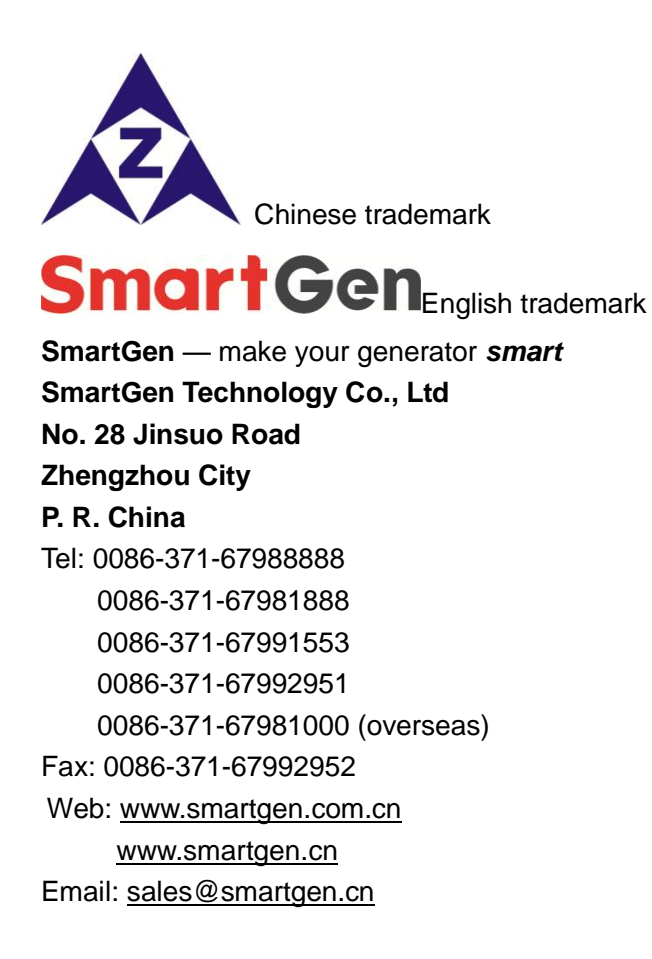

All rights reserved. No part of this publication may be reproduced in any material form (including photocopying or storing in any medium by electronic means or other) without the written permission of the copyright holder.

Applications for the copyright holder's written permission to reproduce any part of this publication should be addressed to SmartGen Technology at the address above.

SmartGen Technology reserves the right to change the contents of this document without prior notice.

|--|

| Date       | Version | Content                                 |  |
|------------|---------|-----------------------------------------|--|
| 2017-08-07 | 1.0     | Original release                        |  |
| 2017-05-19 | 1.1     | Change installation dimensions drawing. |  |
|            |         |                                         |  |

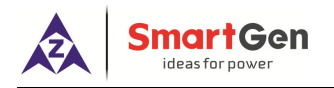

# CONTENT

| 1 0\  | VERVIEW                                            | 4           |
|-------|----------------------------------------------------|-------------|
| 2 PE  | ERFORMANCE AND CHARACTERISTICS                     | 4           |
| 3 TE  | ECHNICAL PARAMETERS                                | 4           |
| 4 OF  | PERATION                                           | 5           |
| 5 SC  | CREENS DISPLAY                                     | 6           |
| 6 CC  | ONTROLLER PANEL AND OPERATION                      | 7           |
| 6.1   | CONTROLLER PANEL                                   | 7           |
| 6.2   | REMOTE START/STOP OPERATION                        | 3           |
|       | 6.2.1 ILLUSTRATION 8   6.2.2 REMOTE START SEQUENCE | 3<br>3<br>8 |
| 7 BA  | ACK PANEL                                          | 9           |
| 8 TY  | YPICAL APPLICATION                                 | 0           |
| 9 IN  | ISTALLATION                                        | D           |
| 9.1   | FIXING CLIPS                                       | 0           |
| 9.2   | OVERALL DIMENSIONS AND CUTOUT                      | 0           |
| 10 TF | ROBLESHOOTING                                      | 1           |
|       |                                                    |             |

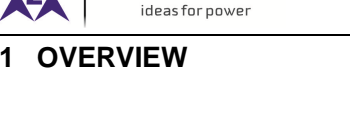

martGen

<u>HMC4000RM</u> remote monitoring controller integrates digitization, intelligentization and network technology which are used for remote monitoring system of single unit to achieve remote start/stop functions. It fit with LCD display, and optional Chinese/English languages interface. It is reliable and easy to use.

#### 2 PERFORMANCE AND CHARACTERISTICS

Main features are as follows:

- > 132\*64 LCD with backlit, optional Chinese/English interface display, and push-button operation;
- Hard-screen acrylic material been used to protect screen with great wear-resisting and scratch-resisting functions;
- > Silicone panel and buttons with great performance to work in high/low temperature ambient;
- Connect to host controller via RS485 port to achieve remote start/stop control in remote control mode;
- > With LCD brilliance level (5 levels) adjusting button, it is convenient to use in different occasion;
- Waterproof security level IP65 due to rubber seal installed between the controller enclosure and panel fascia.
- Metal fixing clips are used;
- Modular design, self extinguishing ABS plastic enclosure and embedded installation way; small size and compact structure with easy mounting.

### **3 TECHNICAL PARAMETERS**

| Items                    | Content                                                             |  |
|--------------------------|---------------------------------------------------------------------|--|
| Working Voltage          | DC8.0V to DC35.0V, uninterrupted power supply.                      |  |
| Power Consumption        | <2W                                                                 |  |
| RS485 Communication Baud | 9600bps                                                             |  |
| Rate                     |                                                                     |  |
| Case Dimension           | 135mm x 110mm x 44mm                                                |  |
| Panel Cutout             | 116mm x 90mm                                                        |  |
| Working Conditions       | Temperature: (-25~+70)°C; Humidity: (20~93)%RH                      |  |
| Storage Conditions       | Temperature: (-25~+70)°C                                            |  |
| Protection Level         | Front panel IP65                                                    |  |
|                          | Apply AC2.2kV voltage between high voltage terminal and low voltage |  |
| Insulation Intensity     | terminal;                                                           |  |
|                          | The leakage current is not more than 3mA within 1min.               |  |
| Weight                   | 0.22kg                                                              |  |

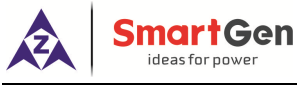

#### **4 OPERATION**

Pushbuttons description:

| Icons     | Function      | Description                                                                                                    |
|-----------|---------------|----------------------------------------------------------------------------------------------------|
| 0         | Stop          | Stop running generator in remote control mode;<br>When generator set is at rest, pressing and holding the button for 3 seconds<br>will test indicator lights (lamp test); |
|           | Start         | In remote control mode, press this button will start generator-set.                                                                                                    |
| ÷ġ:       | Dimmer +      | Press this button to increase LCD brightness.                                                                                                    |
| ÷.        | Dimmer -      | Press this button to decrease LCD brightness.                                                                                                    |
| ŢŬ;       | Lamp Test     | After pressing this button, LCD highlighted with black and all LEDs on the front panel are illuminated.                                                                   |
| <b>\$</b> | Set/Confirm   | Function is standby.                                                                                                    |
|           | Up/Increase   | Press this button to scroll the screen up.                                                                                                    |
| Þ         | Down/Decrease | Press this button to scroll the screen down.                                                                                                    |
| S         |               |                                                                                                    |

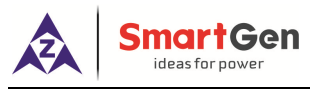

## 5 SCREENS DISPLAY

| 1 <sup>st</sup> Screen                                    | Description                                                      |
|-----------------------------------------------------------|------------------------------------------------------------------|
| Generator is running screen display                       |                                                                  |
| 1500° a 400 🖕                                             | Engine speed, generator-set UA/UAB voltage                       |
| $500^{\mathrm{kPa}}$ $100^{\mathrm{kW}}$                  | Oil pressure, Load power                                         |
| Engine Standby                                            | Engine status                                                    |
| Generator is at rest screen display                       |                                                                  |
| 1500 <sup>rpm</sup> 98 <sup>℃</sup>                       | Engine speed, water temperature                                  |
| $500^{\text{kPa}}_{\text{Fa}}24.5^{\text{V}}_{\text{Fa}}$ | Oil pressure, power supply voltage                               |
| Engine Standby                                            | Engine status                                                    |
| 2 <sup>nd</sup> Screen                                    | Description                                                      |
| Temp 35℃ Power 24.5V                                      | Engine water temperature, controller power supply                |
| <b>Oil Temp 20℃ D+ 24.5V</b>                              | Engine oil temperature, charger voltage                          |
|                                                           |                                                                  |
| Total Running Time 10.2h                                  | Engine total running time                                        |
| Total Start Times 5 Local Mode                            | Engine start attempts, controller currently mode                 |
| 3 <sup>rd</sup> Screen                                    | Description                                                      |
| UL-L 400 400 400 V                                        | Wi <mark>re vol</mark> tage: Uab, Ubc, Uca                       |
| UL-N 230 230 230 V                                        | Phase voltage: Ua, Ub, Uc                                        |
| I 500 500 500 A                                           | Load current: IA, IB, IC                                         |
| P 345 kW Q 0 kvar                                         | Load active power, load reactive power                           |
| Pf 1.00 50.0 Hz                                           | Power facter, frequency                                          |
| 4 <sup>th</sup> Screen                                    | Description                                                      |
| P(kW) Q(kvar) S(kvA)                                      | Active power, reactive power, apparent power display             |
| A: 115 0 115                                              | A-phase kW, A-phase kvar, A-phase kvA                            |
| B: 115 0 115                                              | B-phase kW, B-phase kvar, B-phase kvA                            |
| C: 115 0 115                                              | C-phase kW, C-phase kvar, C-phase kvA                            |
| PF 1.00 1.00 1.00                                         | A-phase power factor, A-phase power factor, A-phase power factor |
| 5 <sup><sup>III</sup> Screen</sup>                        | Description                                                      |
| Total kWh:<br>0kWh                                        | Accumalated active electric energy                               |
| Total kvarh<br>Okvarh                                     | Accumulated reactive electric energy                             |
| 6 <sup>th</sup> Screen                                    | Description                                                      |
| l: 1 2 3 4 5                                              | Input port name                                                  |
|                                                           | Input port status                                                |
|                                                           |                                                                  |

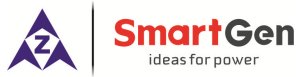

| ideas for power                    | HMC4000RM Remote Monitoring Controller User Manual                                                     |
|------------------------------------|----------------------------------------------------------------------------------------------------|
| イオオオ オ                             | Output port name                                                                                       |
| O: C 1 2 3 4 5                     | Output port status                                                                                     |
| 김 김 김 김 김 김<br>2017-07-15 10:10:10 | system present time                                                                                    |
| 7 <sup>th</sup> Screen             | Description                                                                                            |
| Warning Alarm                      | Alarm type                                                                                             |
| Generator Under Volt.              | Alarm name                                                                                             |
|                                    |                                                                                                    |
|                                    |                                                                                                    |
|                                    |                                                                                                    |
| Remark: if there is no electric pa | rrameters display, the 3 <sup>rd</sup> , 4 <sup>th</sup> , and 5 <sup>th</sup> screen will be shielded |

6 CONTROLLER PANEL AND OPERATION

#### 6.1 CONTROLLER PANEL

automatically.

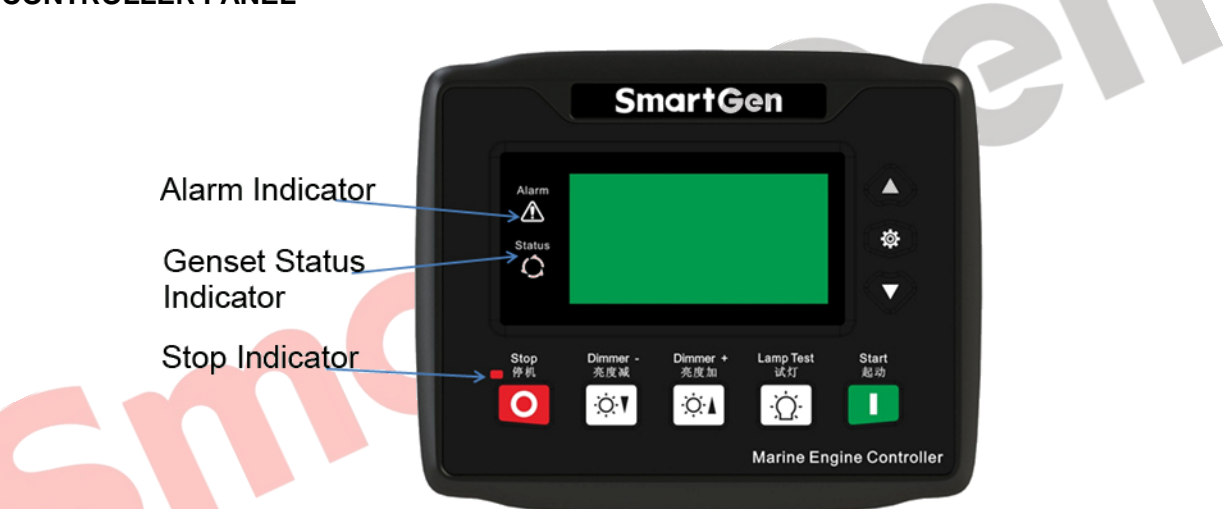

**ANOTE:** Part of indicator lights illustration:

Alarm Indicators: slowly flash when warning alarms occurred; fast flash when shutdown alarms occurred; light is off when there are no alarms.

Status Indicators: Light is off when genset is standby; flash once per second during start up or shut down; always on when normal running.

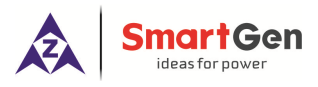

#### 6.2 REMOTE START/STOP OPERATION

#### 6.2.1 ILLUSTRATION

Press of the host controller HMC4000 to enter into remote control mode, after remote control mode is active, users can remotely control HMC4000RM start/stop operation.

#### 6.2.2 REMOTE START SEQUENCE

- When remote start command is active, "Start Delay" timer is initiated;
- "Start Delay" countdown will be displayed on LCD;
- When start delay is over, preheat relay energizes (if configured), "preheat delay XX s" information will be displayed on LCD;
- After the above delay, the Fuel Relay is energized, and then one second later, the Start Relay is engaged. Genset is cranked for a pre-set time. If genset fails to fire during this cranking attempt then the fuel relay and start relay are disengaged for the pre-set rest period; "crank rest time" begins and wait for the next crank attempt.
- Should this start sequence continue beyond the set number of attempts, the start sequence will be

terminated, and Fail to Start fault alarm will be displayed on the alarm page of LCD.

- In case of successful crank attempt, the "Safety On" timer is activated. As soon as this delay is over, "start idle" delay is initiated (if configured).
- After the start idle, controller enters into hi-speed "Warning Up" delay (if configured).
- After "Warning Up" delay expired, the generator will enter into Normal Running status directly.

#### 6.2.3 REMOTE STOP SEQUENCE

- When the remote stop command is active, controller starts hi-speed "Cooling" delay (if configured).
- Once this "Cooling" delay has expired, the "Stop Idle" is initiated. During "Stop Idle" Delay (if configured), idle relay is energized.
- Once this "Stop Idle" has expired, the "ETS Solenoid Hold" begins, and whether or not stop completely will be judged automatically. ETS relay is energized while fuel relay is de-energized.
- Once this "ETS Solenoid Hold" has expired, the "Wait for Stop Delay" begins. Complete stop is detected automatically.
- Generator is placed into its standby mode after its complete stop. Otherwise, fail to stop alarm is initiated and the corresponding alarm information is displayed on LCD (If generator is stop successfully after "fail to stop" alarm has initiated, engine will enter into standby status).

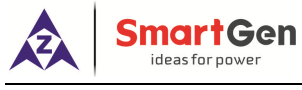

#### 7 BACK PANEL

HMC4000RM controller back panel layout:

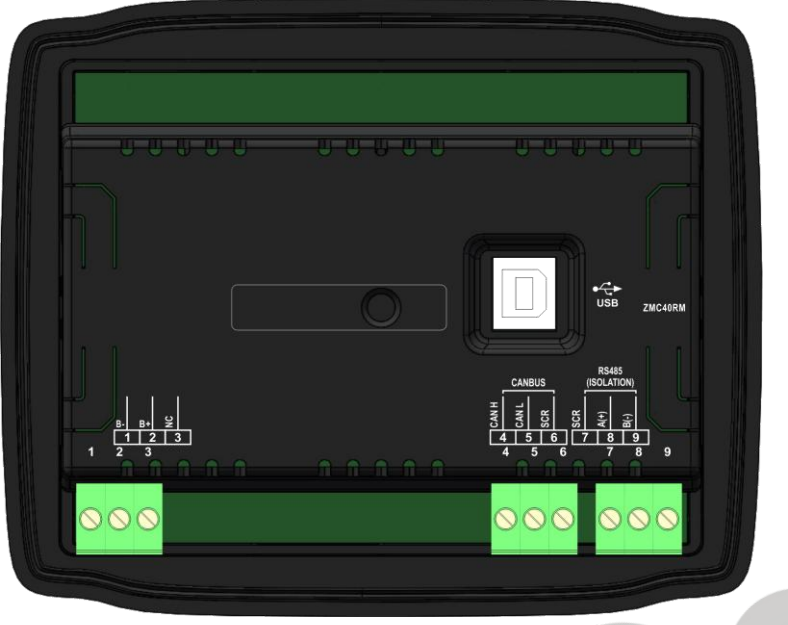

Description of terminal connection:

| No. | Function            | Cable Size         | Remark                                                    |
|-----|---------------------|--------------------|-----------------------------------------------------------|
| 1   | В-                  | 2.5mm <sup>2</sup> | Connected with negative of power supply.                  |
| 2   | B+                  | 2.5mm <sup>2</sup> | Connected with positive of power supply.                  |
| 3   | NC                  |                    | Not used                                                  |
| 4   | CAN H               | 0.5mm <sup>2</sup> | This port is expand monitoring interface and reserved     |
| 5   | CAN L               | 0.5mm <sup>2</sup> | temporarily.                                              |
| 6   | CAN Common Ground   | 0.5mm <sup>2</sup> | Shielding line is recommended if used.                    |
| 7   | RS485 Common Ground | /                  | Impedance-120 $\Omega$ shielding wire is recommended, its |
| 8   | RS485+              | 0.5mm <sup>2</sup> | single-end earthed. This interface is used to connect     |
| 9   | RS485-              | 0.5mm <sup>2</sup> | with host controller HMC4000.                             |

**A**NOTE: USB port in the back is system upgrade port.

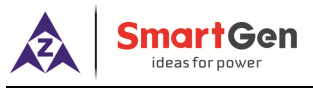

#### 8 TYPICAL APPLICATION

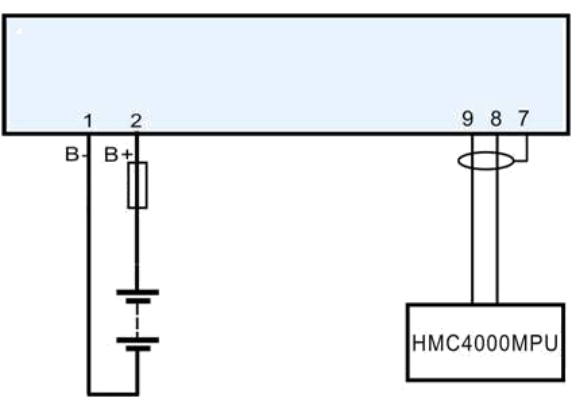

HMC4000RM Typical Application

#### 9 INSTALLATION

#### 9.1 FIXING CLIPS

- Controller is panel built-in design; it is fixed by clips when installed.
- Withdraw the fixing clip screw (turn anticlockwise) until it reaches proper position.
- Pull the fixing clip backwards (towards the back of the module) ensuring two clips are inside their allotted slots.
- Turn the fixing clip screws clockwise until they are fixed on the panel.

**ANOTE:** Care should be taken not to over tighten the screws of fixing clips.

#### 9.2 OVERALL DIMENSIONS AND CUTOUT

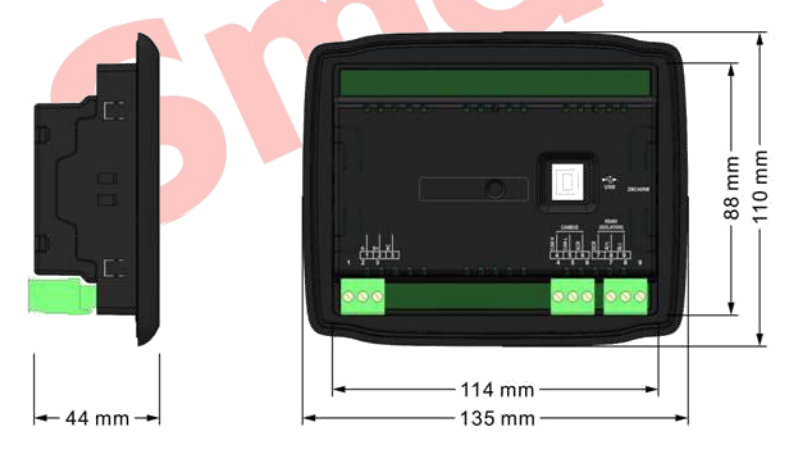

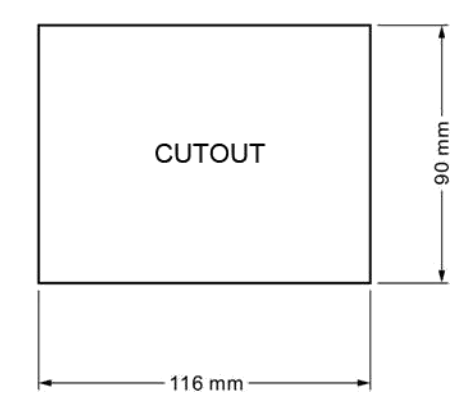

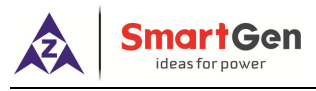

#### **10 TROBLESHOOTING**

| Problem                            | Possible Solution                                                                   |
|------------------------------------|-------------------------------------------------------------------------------------|
| Controller no response with power. | Check starting batteries;<br>Check controller connection wirings;<br>Check DC fuse. |
| Communication failure              | Check RS485 connection wirings.                                                     |